## How To Download Your MOBI Digital Badge

MOBI is honored to offer our students a **Digital Badge** for some of our online courses. Digital Badges can be added to social media profiles, websites, and other communications to demonstrate your achievement in education. To earn a Digital Badge, students must meet the specific requirements of the particular course.

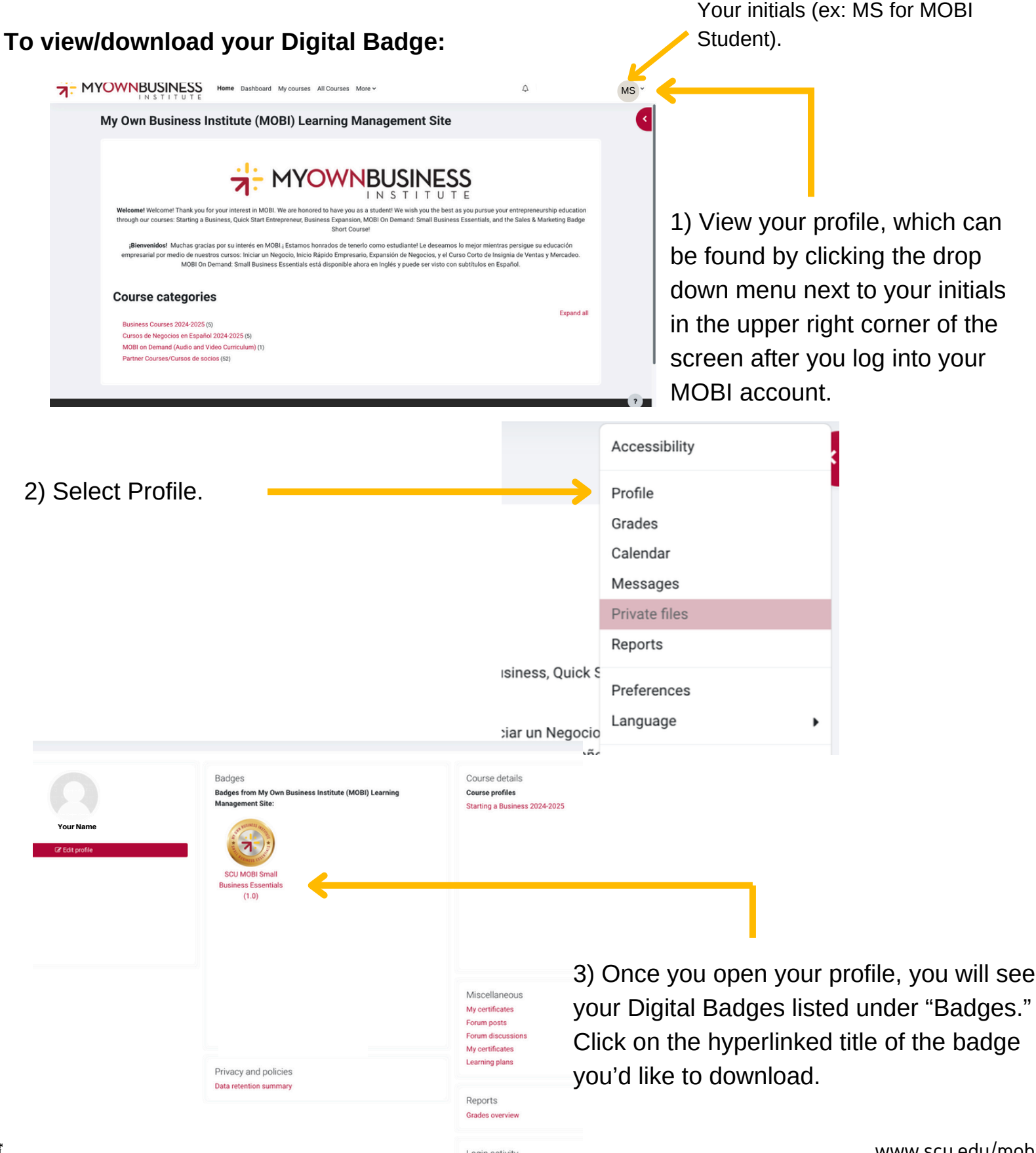

1252024

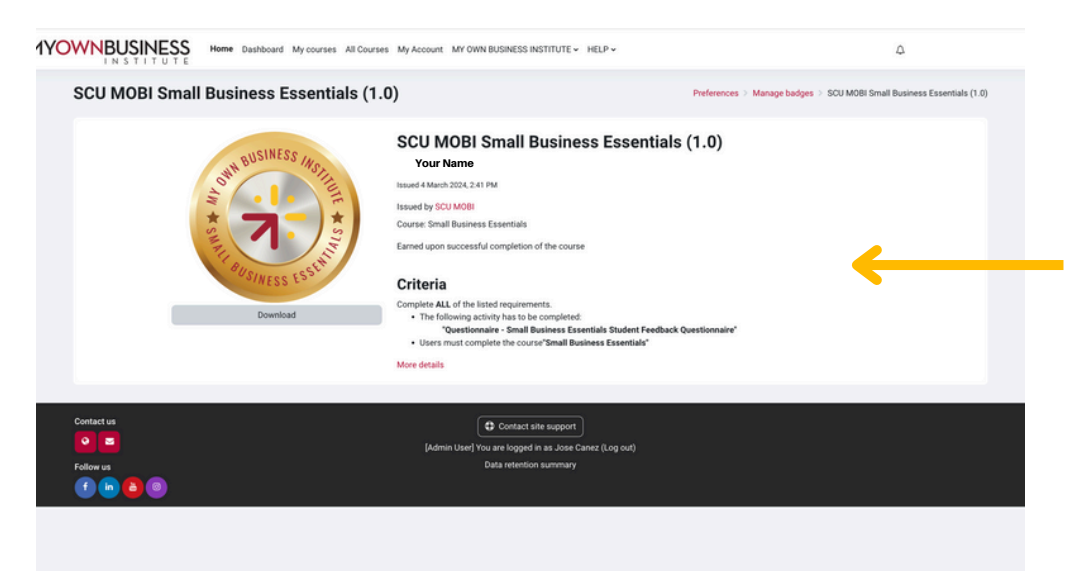

4) The link will bring you to this screen which provides further detail about the Digital Badge earned.

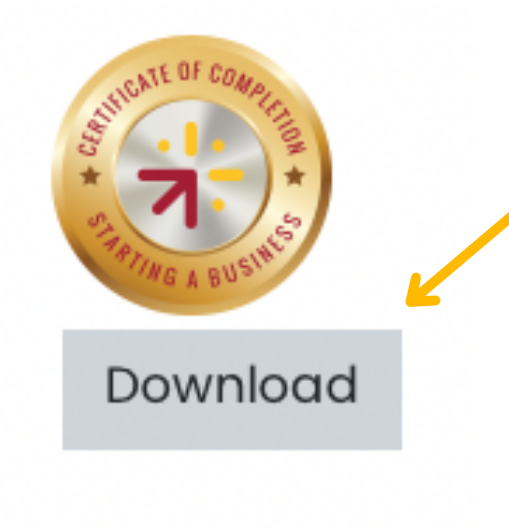

5) Then you have the option to download your Digital Badge and add it to social media profiles and platforms, as well as your website, if you choose. Simply click on the Download button.

6) Click on your downloads and you will be able to open your Digital Badge.

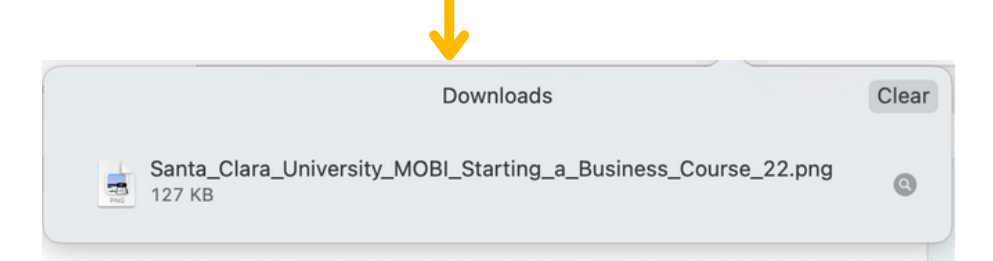